# **2022** 年上海市中小学机器人竞赛活动操 作手册(学生版)

# 一、平台登录

### 1. 输入活动平台网址

在浏览器中输入活动平台网址: <sup>♥</sup> <u>https://a-smile.shec.edu.cn</u>/进入平台首页。 浏览器: Google、火狐、IE 等浏览器均支持登录。

## 2.选择活动

步骤:

1) 在浏览平台首页找到"2022 年上海市中小学机器人竞赛活动"。如图所示:

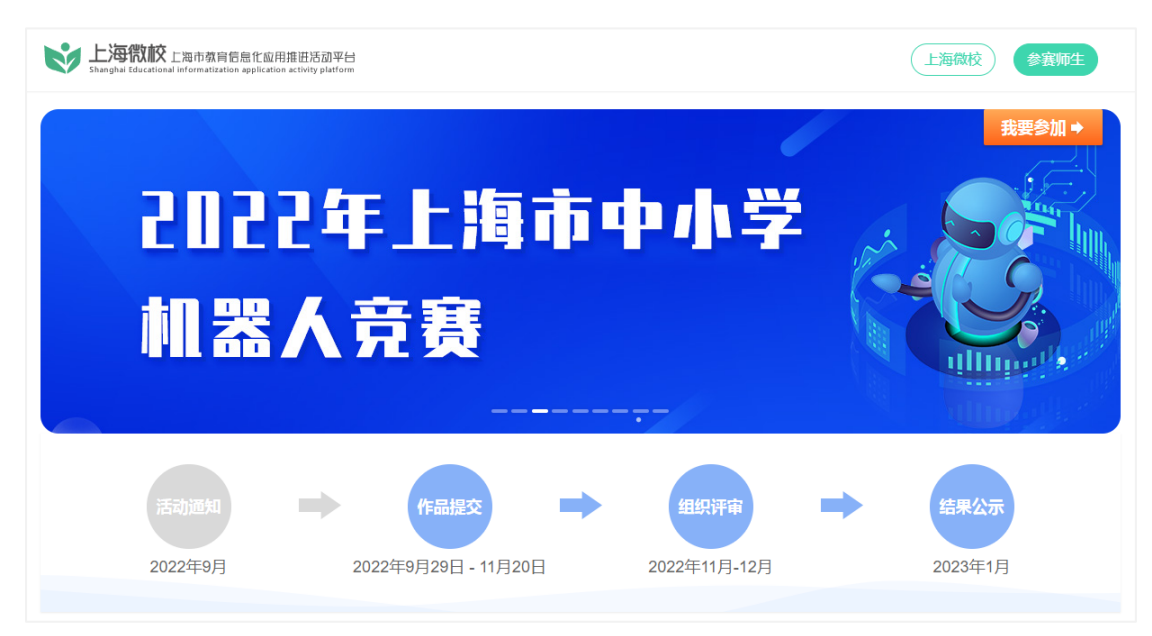

2)点击【我要参加】按钮后,平台自动跳转至"上海市基础教育统一身份认证 平台"界面。登录"上海市基础教育统一身份认证平台"时直接选择学生标签登 录活动平台。如图所示:

| 学生     名所       身份征导学器号护照号     不加重定件号       不加重要研     不加重要研       予書記録解>     予書記録       登示 |
|--------------------------------------------------------------------------------------------|
| <u>身份证号学籍号护服号</u><br>不加選定码<br>・ 新能功解快 >><br>登示<br>基础教育子域                                   |
| 不知道感荷         >> 请追动消失>>         登录         登录         近日CP路15013473号-5                    |
| >> 衛起恐病快 >><br>登录<br>ジロCP备15013473号-5<br>基础教育子域                                            |
| 登录<br>)의CP备15013473등-5                                                                     |
| 3 <sup>24</sup> CP备15013473号-5                                                             |
| 9PiCP备15013473号-5<br>基础教育子域                                                                |
|                                                                                            |
|                                                                                            |
|                                                                                            |
|                                                                                            |

**学生用户:**输入学生的学籍号/身份证号和相应密码(初始密码为 SHedu@+身份 证后 6 位,如密码已修改,请输入修改后密码)后,点击登录。如图所示:

|                 | 学生           | 老师         |                |  |
|-----------------|--------------|------------|----------------|--|
| 输入学生的学籍号或身份证号 🔶 | 身份证号/学籍号/护照号 | 不知道证件号     |                |  |
| 输入账号的对应密码       | 密码           | 不知道密码      |                |  |
|                 | >> 请拖动滑块 >>  |            | ▶ 4.向右拖动滑块进行验证 |  |
|                 | 登录           |            |                |  |
|                 | +            |            |                |  |
|                 | 5.点击登录进行     | 5.点击登录进行登录 |                |  |

注: 必须确保账号、密码正确,只有在上海市基础教育统一身份认证平台验证通 过后方可在活动平台参赛报名上传作品。<u>如遇密码忘记问题,请联系学籍平台找</u> 回密码。

# 二、参赛报名

#### 1.参加活动

点击左侧【参加活动】后,找到"2022年上海市中小学机器人竞赛活动"logo, 点击图片右上角【我要参加】即可参赛报名。

| 🕑 活动推进平台 | 早个人中心                                        |     | ● ● ● ● ● ● ● ● ● ● ● ● ● ● ● ● ● ● ● |         | ^ |
|----------|----------------------------------------------|-----|---------------------------------------|---------|---|
| 个人中心 ~   | ┗ 返回上一页 ♠ 首页 > 个人中心 > 参加活动                   |     |                                       |         |   |
| ■ 参赛作品   | 参与状态 💙                                       |     |                                       | 请输入活动名称 | Q |
| ■ 参加活动   |                                              |     |                                       |         |   |
|          | 2022年上海市中小学<br>机器人竞赛<br>[市级] 2022上海市中小学机器人竞赛 |     |                                       |         |   |
|          | 参加时间:2022-9-29 00时至2022-11-20 24时            | 未参与 |                                       |         |   |
|          | 显示 10 条/页 共1条记录                              |     |                                       |         |   |
|          |                                              |     |                                       |         | • |

#### 2.上传报名

作品信息:选择参赛项目→选择作品类别→填写作品名称→输入作品文
 件大小,如图所示:

**2)作者信息:**第一作者信息平台自动读取,如作品存在多位作者情况,可 点击作者信息右侧**添加**完成第二作者信息,第三作者信息等的添加。如图所示:

**3) 指导教师:** 输入师训号与教师姓名,点击校验按钮,校验成功后显示平台已完成校验的教师信息,若校验后无指导教师信息,请手动输入指导教师相关信息。如图所示:

**4)上传作品**:如上传多个作品(或案例)材料,可一次性选择多个文档进行 批量上传,单文件支持不大于 700MB。如图所示:

5)保存或提交作品:点击【提交】验证带红星必填项后把作品信息提交至 平台,提交后可以修改与删除(作品上传截止时间前)。若需要暂时保存,点击【暂 存】不验证带红星必填项即可保存作品信息,特别提示:暂存后的作品需在作品 上传截止时间前点击【**提交**】把作品信息提交至平台即报名成功,仅暂存的作品 视为报名不成功。如图所示:

| 个人中心 ~              | ┗ 返回上一页                                                   | ♠ 首页 > 我的                                                                        | 作品 > 参赛报名                                                                               |                                                                                                    |                                                       |                                             |           |                     |   |
|---------------------|-----------------------------------------------------------|----------------------------------------------------------------------------------|-----------------------------------------------------------------------------------------|----------------------------------------------------------------------------------------------------|-------------------------------------------------------|---------------------------------------------|-----------|---------------------|---|
| ■ 参赛作品              | 「活                                                        | 加介绍                                                                              |                                                                                         |                                                                                                    | _                                                     |                                             | ×         |                     |   |
| ■ 参加活动              |                                                           | 2022上海市中小学机器人竞赛                                                                  |                                                                                         |                                                                                                    |                                                       |                                             |           |                     |   |
|                     |                                                           |                                                                                  |                                                                                         |                                                                                                    |                                                       |                                             |           |                     |   |
|                     |                                                           | <b>参赛时间</b>                                                                      | 参奏时间 大师对抗赛                                                                              |                                                                                                    |                                                       |                                             |           | 抗赛                  |   |
|                     | 参赛时间:2022-9-29 00时 至 2022-11-20 24时                       |                                                                                  |                                                                                         |                                                                                                    |                                                       |                                             |           |                     |   |
|                     |                                                           | 活动简介                                                                             |                                                                                         |                                                                                                    |                                                       |                                             |           |                     |   |
|                     | 名                                                         | 各区有关活动组织单位:                                                                      |                                                                                         |                                                                                                    |                                                       |                                             |           | 十添加                 | a |
|                     |                                                           | 根据《关于                                                                            | 于举办上海市学生信                                                                               | 息素养提升的                                                                                                    | 实践活动(原                                                | 原上海市中小学电周<br>5 4 9 日 平 <b>日</b> 9 9 9 9 5 5 | ă制作活      |                     |   |
|                     | 动)的通知》(沪电教(2022)5号)有关安排,将于2022年12月开展2022年上海市<br>中小学机器人竞赛。 |                                                                                  |                                                                                         |                                                                                                    |                                                       |                                             |           |                     |   |
|                     |                                                           |                                                                                  |                                                                                         |                                                                                                    |                                                       |                                             |           |                     |   |
|                     |                                                           |                                                                                  |                                                                                         |                                                                                                    |                                                       |                                             |           |                     |   |
|                     |                                                           |                                                                                  |                                                                                         |                                                                                                    |                                                       |                                             |           | 1344                |   |
|                     |                                                           |                                                                                  |                                                                                         | 开始参赛                                                                                                    |                                                       |                                             |           | 校验                  |   |
|                     | 选用器                                                       | 财(参加轨迹                                                                           | 赛与迷宫赛的队伍必须                                                                              | 颅写)                                                                                                    |                                                       |                                             |           |                     |   |
|                     | JACK F                                                    |                                                                                  |                                                                                         |                                                                                                    |                                                       |                                             | 水交・       |                     |   |
| ● 活动選進学台 ↓ 个人中心 、 ↓ | 个人中心<br>返回上─页 ♠首                                          | (页) 我的作品>                                                                        | 参赛报名                                                                                    |                                                                                                    |                                                       | į 💻                                         |           | <del></del>         |   |
| ■ 参赛作品              |                                                           | 作品信息                                                                             |                                                                                         |                                                                                                    |                                                       |                                             |           |                     |   |
| ■参加活动               |                                                           | *参赛项目                                                                            | <ul> <li>初中组</li> </ul>                                                                 |                                                                                                    |                                                       |                                             |           |                     |   |
|                     |                                                           |                                                                                  | ◎ 机器人超级轨迹赛                                                                              | ○ 机器人迷宫                                                                                                    | 1挑战赛 〇 相                                              | 机器人物流搬运挑战赛                                  | ○ 机甲大师对抗赛 |                     |   |
|                     |                                                           | *作品类别                                                                            | ○ 〒↓40/5を地球家                                                                            |                                                                                                    |                                                       |                                             |           |                     |   |
|                     |                                                           |                                                                                  | ○ 无人机生务挑战费                                                                              | ○ 人型机器人                                                                                                    | 全能挑战赛                                                 |                                             |           |                     |   |
|                     |                                                           | *队伍名称                                                                            | ○ 无人机±另挑战赛                                                                              | ○ 人型机器人                                                                                                    | 全能挑战赛                                                 |                                             |           |                     |   |
|                     |                                                           | *队伍名称<br>队伍信息(请排                                                                 | ○ 元人的主务挑战袭<br>敛队伍填报,如有其他人                                                               | <ul> <li>人型机器人</li> <li>, 请点击右侧 ";</li> </ul>                                                                                                    | 、全能挑战赛<br>添加",填报复                                     | 他队员信息)                                      |           | +添加                 |   |
|                     |                                                           | * 队伍名称<br>队伍信息(请报<br>* <del>学籍号</del>                                            | ○ 元入60119 州AX表                                                                          | <ul> <li>人型机器人</li> <li>, 请点击右侧 ";</li> </ul>                                                                                                    | 全能挑战赛<br>添加",填报县<br>*队员姓名                             | 他队员信息)                                      |           | +添加                 |   |
|                     |                                                           | * 队伍名称<br>队伍信息(请持<br>* <del>学籍号</del><br>* 学校名称                                  | ○ 元入6011另州204番<br>如从伍填报,如有其他人                                                           | ○ 人型机器人<br>, 请点击右侧 ";                                                                                                    | 全能挑战赛<br>添加",填报复<br>*队员姓名<br>*毕业年份                    | 1他队员信息)                                     |           | +添加                 |   |
|                     |                                                           | *队伍名称<br>队伍信息(请排<br>*学籍号<br>*学校名称<br>*手机号码                                       | ○ 元入6011分刑204番<br>創、価値板 , 如有其他人                                                         | ○ 人型机職人<br>,请点击右侧";                                                                                                    | 全能挑战赛<br>添加",填报具<br>*队员姓名<br>*毕业年份<br>*电子邮箱           | 1他队员信息)                                     |           | +添加照片               |   |
|                     |                                                           | * 队伍名称<br>队伍信息(请批<br>* 学籍号<br>* 学校名称<br>* 手机号码<br>指导教师                           | ○ 元入60119州24楼                                                                           | ○ 人型机器人<br>,请点击右侧";                                                                                                    | 全能挑战赛<br>添加",」填报其<br>•队员姓名<br>•毕业年份<br>•电子邮箱          | (他队员信息)                                     |           | +添加                 |   |
|                     |                                                           | * 队伍名称<br>队伍信息(请担<br>* 学籍号<br>* 学校名称<br>* 手机号码<br>指导教师                           | 3.24011另州24楼<br>3.24011月前,如有其他人<br>3.2411月10日<br>3.2411月10日<br>3.2411月11日<br>3.2411月11日 | ▲ 人型机器人<br>, 请点击右侧";                                                                                                    | 全能挑战赛<br>添加",填报月<br>。队员姓名<br>。毕业年份<br>。电子邮箱<br>"教师姓名  | 化 (4 ) (4 ) (4 ) (4 ) (4 ) (4 ) (4 ) (4     |           | +添加<br>添加照片<br>校验   |   |
|                     |                                                           | * 队伍名称<br>以伍名息(请批<br>* 学籍号<br>* 学校名称<br>* 手机号码<br>指导教师<br>- 师训号<br>送時器材(参加       | ○ 元入地山主务州政政集                                                                            | <ul> <li>人型机器人</li> <li>,请点击右侧";</li> <li>,</li> <li>,</li></ul> | 全能挑战赛<br>添加", 填报复<br>。队员姓名<br>。毕业年份<br>。电子邮箱<br>。教师姓名 | H他队员信息)                                     |           | +添加照片<br>添加照片       |   |
|                     |                                                           | * 队伍名称<br>以伍信息(请胡<br>*学籍号<br>* 学校名称<br>* 手机号码<br>指导教师<br>*师训号<br>选用器材(参加<br>器材名称 | 3 元人的社务挑战集<br>3 级从伍填报,如有其他人<br>3 计 2 计 2 计 2 计 2 计 3 计 3 计 3 计 3 计 3 计                  | <ul> <li>人型机器人</li> <li>, 请点击右侧 ";</li> <li></li></ul>                                                                                                    | 全能挑战赛<br>添加",填报具<br>。队员姓名<br>。毕业年份<br>。电子邮箱<br>。教师姓名  | H他队员信息)                                     |           | +添加照片<br>添加照片<br>校验 |   |

注: 1.带红星部分为必填项,不带红星部分为选填项。

2.点击【暂存】按钮保存当前作品的编辑状态,暂时不提交平台(仅参赛学生 可见,不能参与专家评审),但需要输入参赛作品名称,其他内容可为空。

# 三、个人中心

## 1.参赛作品

待作品上传完成后,可以点击【参赛作品】查看已上传作品信息及历次活动参赛 作品获奖情况,也可根据活动名称、获奖状态、关键字筛选的方式查看已参赛作 品。如图所示:

| 🕑 后动推进平台                                   | 早个人中心                 |                       |         |                      | 姓名:<br>身份:_ |                      |       |         | ^ |
|--------------------------------------------|-----------------------|-----------------------|---------|----------------------|-------------|----------------------|-------|---------|---|
| 个人中心 ~                                     | ┗ 返回上一页 🔺             | 首页 > 个人中心             | > 参赛作品  |                      |             |                      |       |         |   |
| <ul> <li>■ 参赛作品</li> <li>● 参加活动</li> </ul> | ☑ 全选 a 删除<br>注:因升学等因素 | 参与活动 > 参与活动 >学生学籍号发生变 | 获奖状态 >> | 田田学籍号下作品             | 品数据同步至新学籍号下 |                      | 请输入   | 作品名称    | q |
|                                            | 选择 作品名称               | 作品作者                  | 活动名称    | 参赛项目                 | 所属单位        | 参赛时间                 | 状态    | 操作      |   |
|                                            |                       |                       |         | سال المراجعة المراجع |             | . 2022-04-03 15:51:2 | 3 参评中 | 预览 参赛情》 | 况 |
|                                            |                       |                       |         |                      |             | 2022-04-01 21:28:5   | 2 参评中 | 预览参赛情》  | 况 |
|                                            | 显示 10 条/页             | 共2条记录                 |         |                      |             |                      |       |         |   |
|                                            |                       |                       |         |                      |             |                      |       |         |   |
|                                            |                       |                       |         |                      |             |                      |       |         |   |
|                                            |                       |                       |         |                      |             |                      |       | ę       |   |

点击【全选】按钮选择当前页面所有作品。

点击【删除】按钮对选中的当前作品进行删除。

点击【选择活动】根据活动查看已上传的作品。

点击【获奖状态】根据颁奖状态查看作品。

点击【参赛情况】查看上传作品的操作日志。

## 2.参加活动

查看当前用户能够参加的所有活动列表数据。如图所示:

2022 年上海市中小学机器人竞赛活动操作手册(学生版)

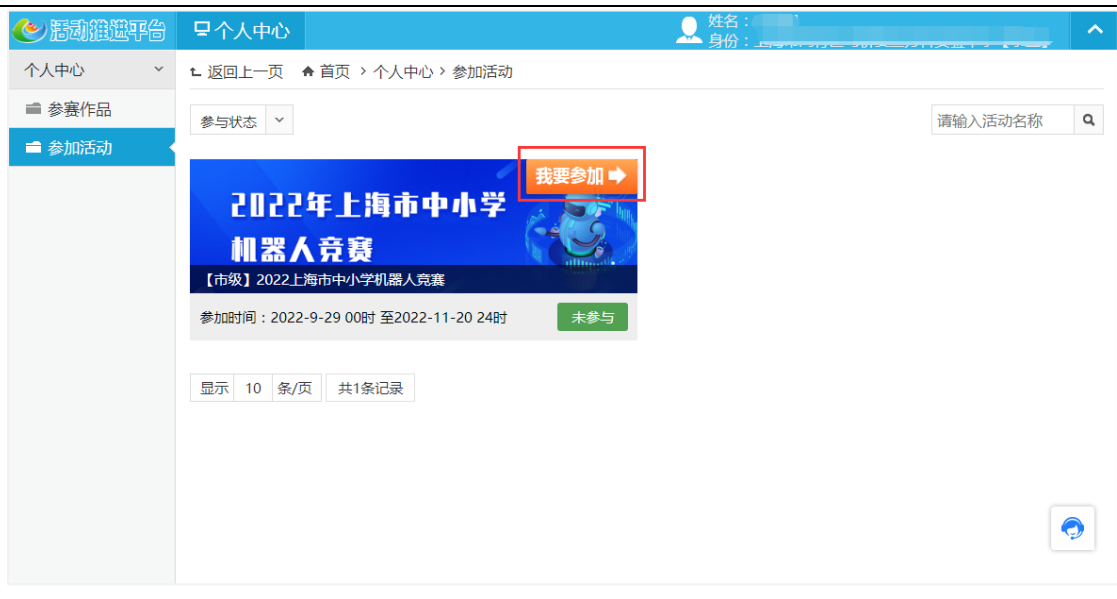

点击【参加活动】查看当前用户能参与的且正在进行中的活动。 点击【参与状态】下拉框可查看已参加与未参赛的活动。 点击【我要参加】按钮,跳转至作品上传界面。

# 四、退出系统

步骤:点击右上角身份类型下拉键,点击【退出登录】按钮退出平台页面。如图 所示:

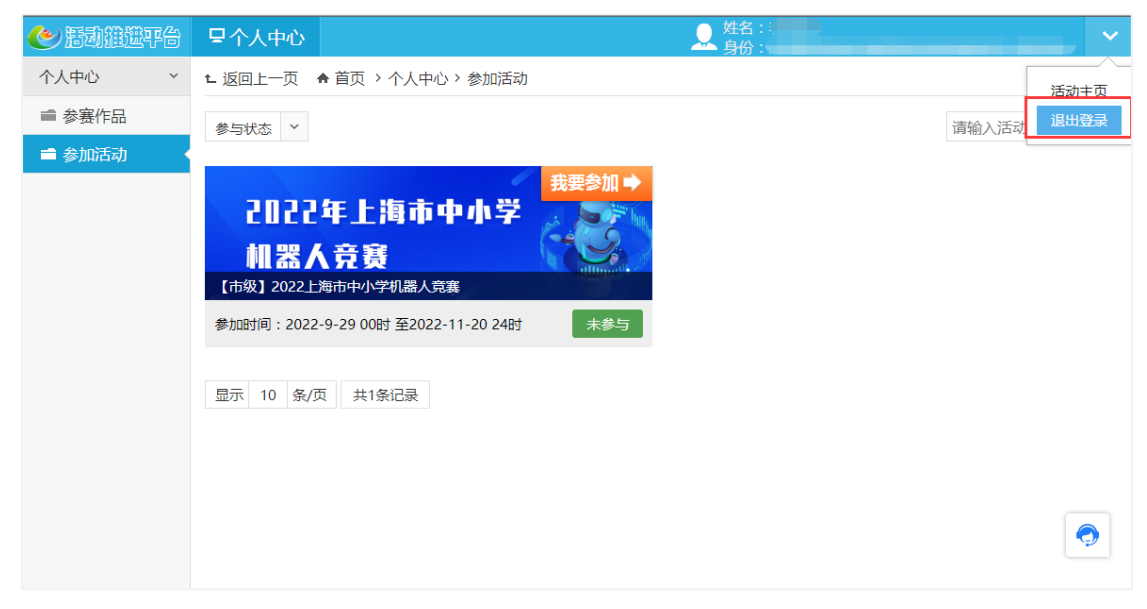